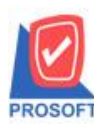

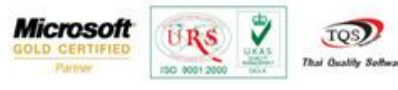

### ระบบ Account Payable

#### Bank Net ข้อมูลเงินโอนเพื่อนำส่งธนาคารทหารไทย (TMB)

วะบบ AP(Accounts Payable) >AP Data Entry > Bank Net

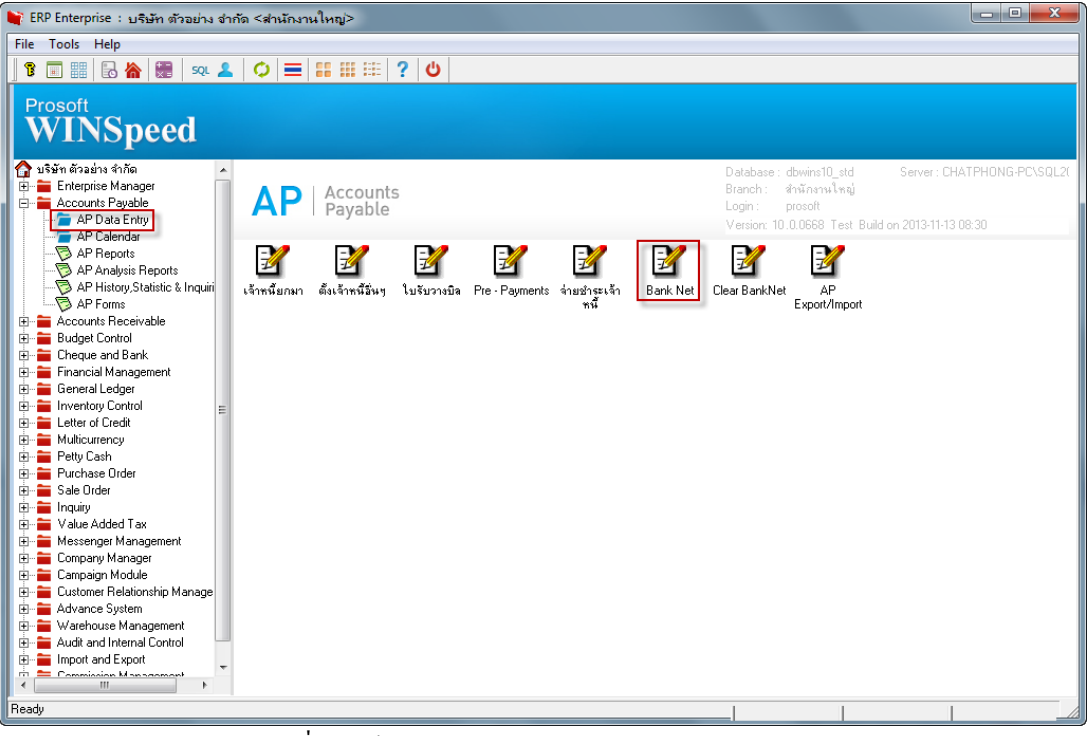

#### รูปที่ 1 หน้าต่าง Bank Net ในโปรแกรม WINSpeed10.0

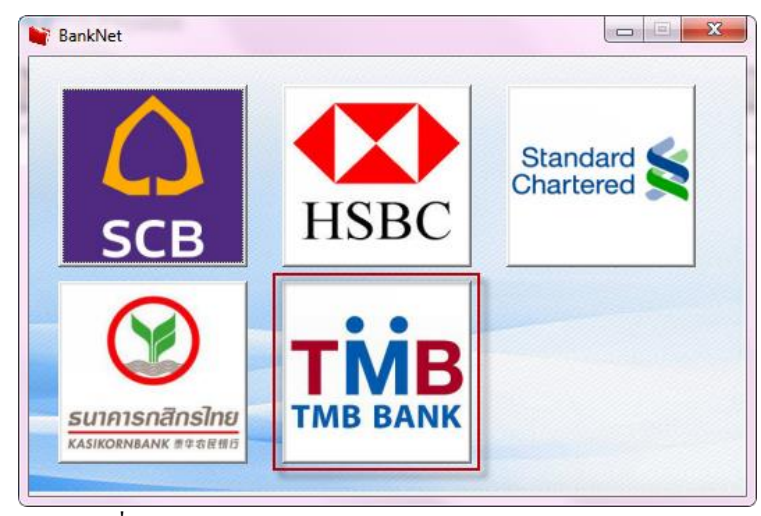

รูปที่ 2 หน้าต่าง Bank Net แสดงเมนูเปิดหน้าต่าง ธ.ทหารไทย

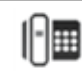

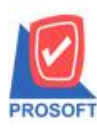

2571/1ซอฟท์แวร์รีสอร์ท ถนนรามคำแหงแขวงหัวหมากเขตบางกะปิกรุงเทพฯ 10240 โทรศัพท์: 0-2739-5900 (อัตโนมัติ) โทรสาร: 0-2739-5910, 0-2739-5940 http://www.prosoft.co.th

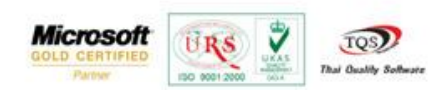

| 😭 BankNet - TMB                                                                    |                     |                                                       |                |             |
|------------------------------------------------------------------------------------|---------------------|-------------------------------------------------------|----------------|-------------|
| เจชที่เอกสาร<br>Export File Location                                               | <u> </u>            | วันที่เอกสาร                                          | BankNet        | ТМВ         |
| Date Options<br>จากวันที่<br>จากเรอทีเอ็กสาร<br>จากรหัสเจ้าหนี้<br>รหัสสมุดเงินฝาก | Today<br>29/04/2557 | ถึง <u>29/04/2557</u><br>ถึง <b>↓</b><br>ถึง <b>↓</b> |                |             |
| No C วันที่เอกสาร เลขที่เอกสาร                                                     | ชื่อเจ้าหนึ่        | เลขที่บัญชี ธนาคาร                                    | สำนวนเงินโอน S | itatement 🍡 |
|                                                                                    |                     |                                                       | .00            | N           |
|                                                                                    |                     |                                                       | .00            | N           |
|                                                                                    |                     |                                                       | .00            | N E         |
| 4 //                                                                               |                     |                                                       | .00            | N           |
| 5 //                                                                               |                     |                                                       | .00            | N           |
| 6 🗖 //                                                                             |                     |                                                       | .00            | N –         |
| 7 🗖 //                                                                             |                     |                                                       | .00            | N           |
| 8 🗖 //                                                                             |                     |                                                       | .00            | N           |
| 9 🗖 77                                                                             |                     |                                                       | .00            | N           |
| 10 🗖 //                                                                            |                     |                                                       | .00            | N -         |
|                                                                                    |                     | 6381                                                  | .00            |             |
| 😭 Detail 🚺 Transfer Detail                                                         |                     |                                                       |                |             |
| New Export X Delete                                                                | Find Int Close      |                                                       |                |             |

รูปที่ 3 หน้าจอ Bank Net ของธนาคารทหารไทย

ขั้นตอนการใช้งานของ Bank Net

 ทำการกำหนดรหัสสมุดเงินฝากของธนาคารทหารไทย ที่ระบบ CQ > CQ Bank > Adjustments >หน้าจอกำหนดรหัสสมุด เงินฝาก

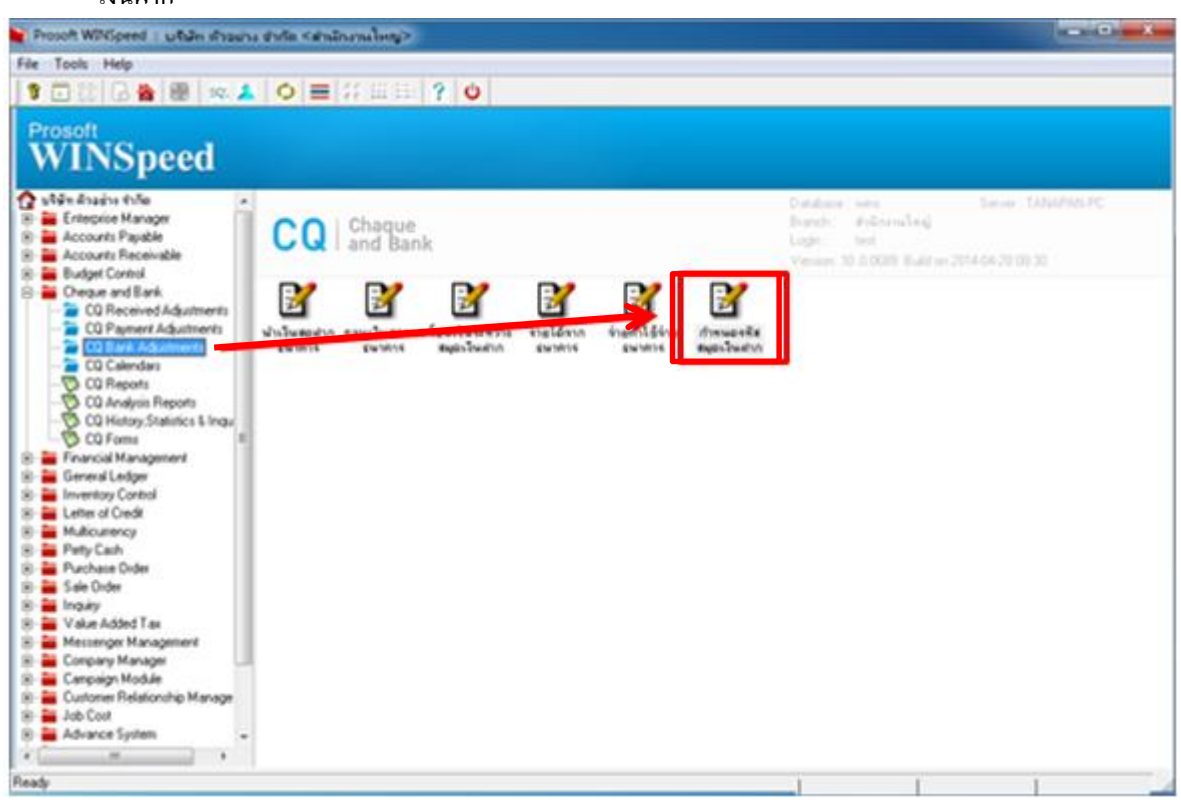

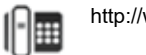

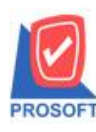

2571/1ซอฟท์แวร์รีสอร์ท ถนนรามคำแหงแขวงหัวหมากเขตบางกะปิกรุงเทพฯ 10240 โทรศัพท์: 0-2739-5900 (อัตโนมัติ) โทรสาร: 0-2739-5910, 0-2739-5940 http://www.prosoft.co.th

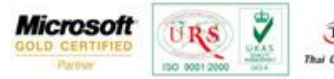

TQS

💐 กำหนดรหัสสมุดเงินฝาก รหัสสมุดเงินฝาก เลขที่สมุดเงินฝาก ชื่อเจ้าของบัญร์ สถานะ ธนาคาร สาขาธนาคาร บริษัท ตัวอย่าง จำกัด 01 รามตำแหง 154-555142-0 ธนาคารกรุงศรีอยุธยา А  $\frac{\hat{A}}{\hat{A}}$ ธนาคารไทยพาณิชย์ 02 189-412566-5 บริษัท ตัวอย่าง จำกัด บางกะปี A 03 ธนาคารนครหลวงไทย พระราม 9 451-845789-9 บริษัท ตัวอย่าง จำกัด 04 ธนาคารไทยพาณิชย์ กลองตัน 632-452689-7 บริษัท ตัวอย่าง จำกัด А 05 A ธนาคารไทยพาณิชย์ บริษัท ตัวอย่าง จำกัด รามคำแหง 178-125632-5 รหัสสมุดเงินฝาก 🔲 On Hold 🔲 Inactive สถานะ รหัสธนาคาร • รหัสสาขาธนาคาร • รหัสบัญชี • รหัสบัญชี (รอตัดบัญชี) • รหัสประเภทสมุดเงินฝาก • เลขที่สมุดเงินฝาก หมายเลขประจำตัวผู้เสียภาษี ชื่อเจ้าของบัญชี ชื่อเจ้าของบัญชี (Eng) ยอดยกมา .00 ณ วันที่ 29/04/2557 หมายเหตุ สำนักงานใหญ่ 001 รพัสสาขา Realizer And Ph. C. End l IIto Y Dalata

#### รูปที่ 1.1 ทำการกรอกข้อมูลหน้าจอกำหนครหัสสมุดเงินฝาก

| Angelsen                                                                                                    | anterna.                                                                                                    | www.Sea                                                                                                    | ch by [All                                                                                                    | · Test                                                                                                    |                                                                                                    | E\$ (F2)                       | P ann-augury Retrieve |
|----------------------------------------------------------------------------------------------------|----------------------------------------------------------------------------------------------------|----------------------------------------------------------------------------------------------------|----------------------------------------------------------------------------------------------------|----------------------------------------------------------------------------------------------------|----------------------------------------------------------------------------------------------------|--------------------------------|-----------------------|
| 1<br>2<br>3<br>4<br>5                                                                                                    | อนาการกรุงที่ใจสุขอา<br>อนาการโทยหาพิยธ์<br>อนาการโทยหาพิยธ์<br>อนาการโทยหาพิยธ์<br>อนาการโทยหาพิยธ์                                                                                                    | anantura<br>unantu<br>marine 3<br>marine 3<br>marine 8<br>marine 8<br>marin | C Excercisi<br>Excercisi<br>Excercisi<br>Excercisi<br>Transie                                                                                     | Courses<br>IngenTagten<br>IngenTagten<br>Storm<br>avEs<br>Storm                                                                                   | Eastwork Engl<br>Aputhys<br>Banglisk<br>Asia<br>Bank Tha<br>Chillionar                                          | BAY<br>BAY<br>BBL<br>BDA<br>BT |                       |
| ระเทรงรับสุขภายรูญ<br>รรีสสมุขะวิษณาก<br>จรีสรายระเทรง<br>จรีสรายระเทรง<br>จรีสรายรูป<br>จรีสรายรูป<br>จรีสรายรูป<br>จรีสรายรูป<br>จรีสรายรูป<br>จรีสรายรูป<br>เรายรูป<br>เรายระ<br>เรายรูป<br>เรายรูป<br>เรายรูป<br>เรายรูป<br>เรายรูป<br>เรายรูป<br>เรายรูป<br>เรายรูป<br>เรายรูป<br>เรายรูป<br>เรายรูป<br>เรายรูป<br>เรายรูป<br>เรายรูป<br>เรายรูป<br>เรายรูป<br>เรายรูป<br>เรายรูป<br>เรายรา<br>เรายร<br>เรายร<br>เรายรายรา<br>เรายร<br>เรายรายรายรา<br>เรายรา<br>เรายร<br>เรายรา<br>เรายรายรา<br>เรายรา<br>เรายรา<br>เรายรายรา<br>เรายรา<br>เรายรา<br>เรายรายรา<br>เรายรา<br>เรายรา<br>เรายรา<br>เรายรา<br>เรายรา<br>เรายรา<br>เรายรา<br>เรายรา<br>เรายรา<br>เรายรา<br>เรายรา<br>เรายรา<br>เรายรา<br>เรายรา<br>เรายรา<br>เรายรา<br>เรายรา<br>เรายรา<br>เรายรา<br>เรายรา<br>เรายรา<br>เรายรา<br>เรายรา<br>เรายรา<br>เรายรา<br>เรา<br>เรายรา<br>เรา<br>เรายรา<br>เรายรา<br>เรา<br>เรายรา<br>เรา<br>เรายรา<br>เรา<br>เรา<br>เรา<br>เ | B€ 085<br>07 0 00<br>07 0 00<br>07 00<br>07 000<br>07 00<br>07 000<br>07 00<br>00<br>00<br>00<br>00<br>00<br>00<br>00<br>00<br>00 | S permitted<br>S permitted<br>M permitted<br>NSKONS services<br>A services<br>P permitted<br>B permitted<br>B                                                                                                    | สมมุณ<br>เป็นการมันนาณสามันเริ่มเ<br>ในการมันนาณสามันเริ่มเ<br>ในกร้าน<br>กระโทย จำกัน<br>กระโทย จำกัน<br>กระจามีนน<br>เกิดโทย อากัน<br>กระจามีนน | Charlows<br>The Danu<br>400M<br>4858C<br>988k of Dana<br>The Famen<br>Kung The<br>Sian Conecial Bank<br>Sian Conecial Bank<br>Sian Coy<br>Sianton | DBS<br>DBS<br>DBM<br>HONKKONS<br>KEBA<br>KBark<br>K3ark<br>K30<br>SCB<br>SCB<br>SCB<br>SCB<br>SCB<br>SCB<br>SCB |                                |                       |
|                                                                                                    | Sarimaniyi<br>Sarimaniyi (Eng)<br>sasaran<br>sananay                                                                                                    |                                                                                                    | 0 Section 14                                                                                                    | inter<br>(19 disks                                                                                                    | Trakting<br>DOB                                                                                                 | UVE<br>VVE                     | 2                     |
|                                                                                                    | รลังสาวา                                                                                                    |                                                                                                    |                                                                                                    |                                                                                                    | A                                                                                                    |                                |                       |

รูปที่ 1.2 ตรงรหัสธนาคารเลือกเป็น ธนาคารทหารไทย

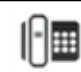

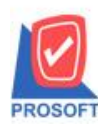

2571/1ซอฟท์แวร์รีสอร์ท ถนนรามคำแหงแขวงหัวหมากเขตบางกะปิกรุงเทพฯ 10240 โทรศัพท์: 0-2739-5900 (อัตโนมัติ) โทรสาร: 0-2739-5910, 0-2739-5940 http://www.prosoft.co.th

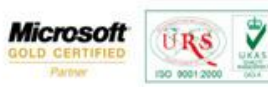

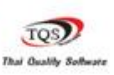

| 🔰 กำหนดร     | ทัสสมุดเงินฝาก         |                       |                                            |                     |                       |       | 3 |  |
|--------------|------------------------|-----------------------|--------------------------------------------|---------------------|-----------------------|-------|---|--|
| รหัสสมุดเงิน | ฝาก ธนาคาร             | สาขาง                 | ธนาคาร                                     | เลขที่สมุดเงินฝาก   | เ ชื่อเจ้าของบัญชี    | สถานะ |   |  |
| 01           | ธนาคารกรุงศรีอยุธยา    | รามคำแหง              |                                            | 154-555142-0        | บริษัท ตัวอย่าง จำกัด | A     |   |  |
| 02           | ธนาคารไทยพาณิชย์       | บางกะปี               |                                            | 189-412566-5        | บริษัท ตัวอย่าง จำกัด | A     | Ξ |  |
| 03           | ธนาคารนครหลวงไทย       | พระราม 9              |                                            | 451-845789-9        | บริษัท ตัวอย่าง จำกัด | A     |   |  |
| 04           | ธนาคารไทยพาณิชย์       | คลองตัน               |                                            | 632-452689-7        | บริษัท ตัวอย่าง จำกัด | A     |   |  |
| 05           | ธนาคารไทยพาณิชย์       | รามคำแหง              |                                            | 178-125632-5        | บริษัท ตัวอย่าง จำกัด | A     | - |  |
|              | รหัสสมุดเงินฝาก        | 08                    | สถานะ                                      | 🔲 On Hold           | Inactive              |       | _ |  |
|              | รทัสธนาคาร             | тмв 💌                 | ธนาคารทหารไ                                | โทย                 |                       |       |   |  |
|              | รหัสสาขาธนาคาร         | 01 💌                  | 🔽 รามคำแหง                                 |                     |                       |       |   |  |
|              | รทัสบัญชี              | 11140-03 💌            | 140-03 💽 เงินฝากประสำ ธนาคาร 999-9-99999-3 |                     |                       |       |   |  |
|              | รหัสบัญชี (รอตัดบัญชี) | 11110-01 🗨            | เงินสด                                     |                     |                       |       |   |  |
|              | รทัสประเภทสมุดเงินฝาก  | 001 💌                 | เงินฝากลอมท                                | รัพย์               |                       |       |   |  |
|              | เลขที่สมุดเงินฝาก      | 152-546132-1          | พมายเลข                                    | ประจำตัวผู้เสียภาษี |                       |       |   |  |
|              | ชื่อเจ้าของบัญชี       | บริษัท ตัวอย่าง จำกัด |                                            |                     |                       |       |   |  |
|              | ชื่อเจ้าของบัญชี (Eng) |                       |                                            |                     |                       |       |   |  |
|              | ยอดยกมา                | .00                   | ] ณ วันที่                                 | 29/04/2557          | •                     |       |   |  |
|              | หมายเหตุ               |                       |                                            |                     |                       |       |   |  |
|              |                        |                       |                                            |                     |                       |       |   |  |
|              | รหัสสาขา               | 001                   | สำนักงานใหญ่                               | )                   |                       |       |   |  |
|              |                        |                       |                                            |                     |                       |       |   |  |
| P New 1      | 🗏 Sava 🗙 Dalata 🕅 Sind | Bertine Bernin        |                                            |                     |                       |       |   |  |

รูปที่ 1.3 เมื่อกรอกข้อมูลเรียบร้อยทำการบันทึก

2. สามารถใช้ข้อมูลธนาคารได้กับทุกหน้าจอที่มีแถบ Transfer out เช่นหน้าจอจ่ายชำระเจ้าหนึ่

| Kaul | hmi (e-000   | 12 💌         | Diethelm Trac | sing Co.,Ltd. | . 495<br>. 195     | ที่เอกสาร<br>ที่ในกำกับ | PV520 | 13-00003       | วันที่เลกสาร [<br>วันที่ไบกำกับ [ | 31/03/2552 |
|------|--------------|--------------|---------------|---------------|--------------------|-------------------------|-------|----------------|-----------------------------------|------------|
| la I | วันที่เลกหาร | เลขที่เอกสาร | รันที่ในกำกับ | ในกำกับกาษี   | โบส์งของ           | โมวาลมี                 | )a    | จำนวนเงิน      | แลดกระหรือ                        | แลดสำระ    |
| 1    | 31/03/2552   | VC5203-00003 | 31/03/2952    | 5203007       | 5203007            |                         |       | 50,825.00      | 50,825.00                         | 25,000.00  |
| -    | 11           |              | 11            |               |                    |                         |       | .00            | .00                               | .00        |
| 3    | 11           |              | 11            |               |                    |                         |       | .00            | .00                               | .0         |
| ÷.   | 11           |              | 11            |               |                    |                         |       | .00            | .00                               | .0         |
| 6    | 11           |              | 11            |               |                    |                         |       | .00            | 00                                |            |
| 7    | 11           |              | 11            |               |                    |                         |       | .00            | 00                                | .0         |
| 8    | 11           |              | 11            |               |                    |                         |       | .00            | .00                               | .0         |
| 9    | 11           |              | 11            |               |                    |                         |       | .00            | .00                               | .0         |
| 0    | 11           |              | 11            |               |                    |                         |       | .00            | .00                               | .0         |
| 11   | 11           |              | 11            |               |                    |                         |       | .00            | .00                               | .0         |
| 2    | 11           |              | 11            |               |                    |                         |       | .00            | .00                               | .0         |
| 4    | 3° 3°        | ฐานกาษี      |               | .00 ภาษัยษ    | ก่างพื่ม (กรณีข่าม | ທ່ານຈີກາຈ)              |       | нся <u>00.</u> | จำมชาระทั่งสีน [                  | 25,000.00  |

รูปที่ 2.1 หน้าจอจ่ายชำระหนี้จะมี tab Transfer out ทำการกรอกข้อมูลต่างๆให้ครบ

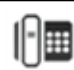

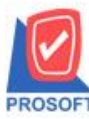

2571/1ซอฟท์แวร์รีสอร์ท ถนนรามคำแหงแขวงหัวหมากเขตบางกะปิกรุงเทพฯ 10240 โทรศัพท์: 0-2739-5900 (อัตโนมัติ) โทรสาร: 0-2739-5910, 0-2739-5940 http://www.prosoft.co.th

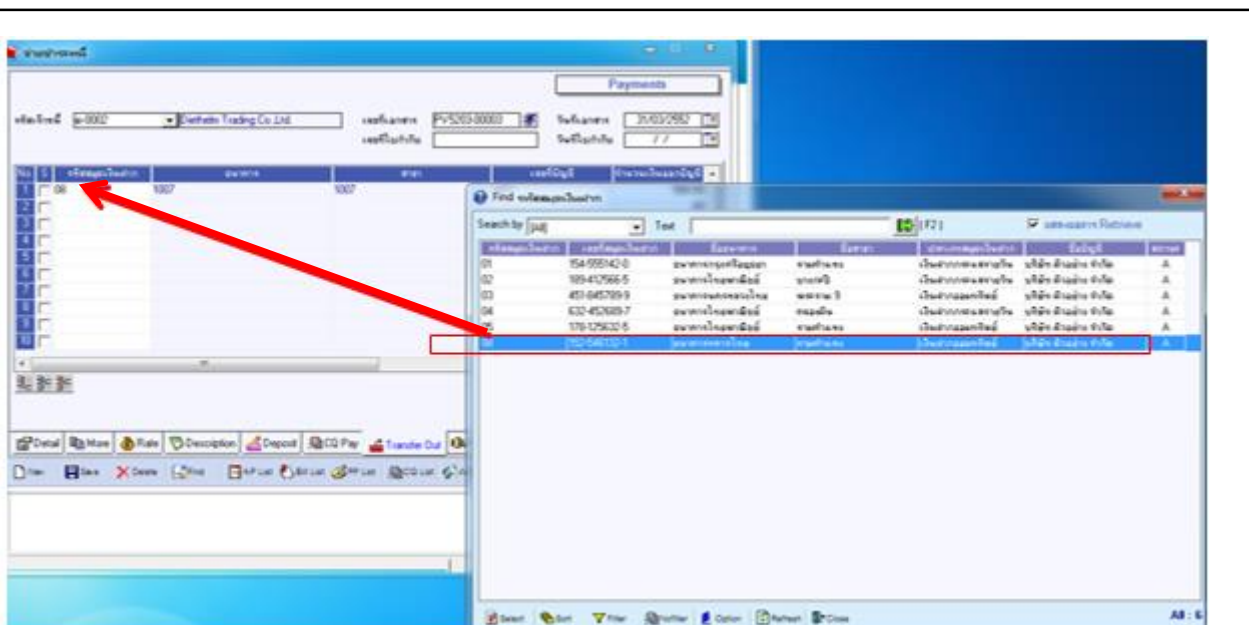

Microsoft

7

TQS

Thai Quality S

URS

รูปที่ 2.2 ตรงแถบ transfer out > รหัสสมุดเงินฝาก เลือกของธนาคารทหารไทย

| 🖣 จ่ายชำระหนึ         |                                  |                                          |                                         |                                               |
|-----------------------|----------------------------------|------------------------------------------|-----------------------------------------|-----------------------------------------------|
| รทัสเจ้าหนี้ (ด-0002  | ✓ Diethelm Trading Co.,Ltd.      | เลษที่เอกสาร PV5203-000<br>เลษที่ใบกำกับ | )<br>03 💰 วันที่เอกสาร<br>วันที่ใบกำกัร | 31/03/2552         III            /         / |
| No. S รหัสสมุดเงินฝาก | ธนาดาร                           | สาขา                                     | เลขที่บัญชี                             | จำนวนเงินออกบัญชี 🔺                           |
| 08                    | 1007                             | 1007                                     | 1007                                    | 500.00                                        |
|                       |                                  |                                          |                                         | .00                                           |
|                       |                                  |                                          |                                         | .00                                           |
|                       |                                  |                                          |                                         | .00 =                                         |
|                       |                                  |                                          |                                         | .00                                           |
|                       |                                  |                                          |                                         | .00                                           |
|                       |                                  |                                          |                                         | .00                                           |
|                       |                                  |                                          |                                         | .00                                           |
|                       |                                  |                                          |                                         | .00                                           |
| 10 🗖                  |                                  |                                          |                                         | .00                                           |
| •                     |                                  |                                          |                                         |                                               |
| ∃_ 3- 3-              |                                  |                                          | รวม                                     | 500.00                                        |
|                       |                                  |                                          |                                         |                                               |
| 😭 Detail 🖺 More 👌 Ra  | ate 🛜 Description 🔏 Deposit 🚇 (  | CQ Pay 📫 Transfer Out 🕼 Payr             | nents 🛗 GL                              |                                               |
| 🗅 New 📳 Save 🗙 Dele   | ete 🔍 Find 🕞 AP List 🕙 Bill List | 🧭 PP List 🔮 CQ List 🚱 WHT                | 🌮 мнт 🖓 са                              | Print II+Close                                |

รูปที่ 2.3 ต้องทำการติ๊กเลือกที่ช่อง S หน้ารหัสสมุดเงินฝาก

เพื่อนำไปทำformat ตัดจ่ายเงินที่ Bank Net ได้

หมายเหตุ > หากไม่ทำการเลือกที่ช่อง S ที่ Bank Net ของ ธ.ทหารไทย จะมองไม่เห็นรายการที่ทำ

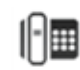

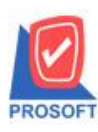

🔰 จ่ายชำระหนึ

รทัสเจ้าหนี้ ด-0002

😭 Detail 🖺 More

Save

New

#### บริษัท โปรซอฟท์ คอมเทค จำกัด

ดลกเบี้ยจ่าย

รวม

ภาษีถูกหัก ณ ที่จ่าย

2571/1ซอฟท์แวร์รีสอร์ท ถนนรามคำแหงแขวงหัวหมากเขตบางกะปิกรงเทพฯ 10240 โทรศัพท์: 0-2739-5900 (อัตโนมัติ

| อร์ท ถนนรามคำแหงแขวงหัวหมากเขตบางกะปิกรุงเท<br>) (อัตโนมัติ) โทรสาร: 0-2739-5910, 0-2739-5940 http://www |               | ปักรุงเทพฯ 10240<br>ttp://www.prosoft.co.th | Microsoft<br>GOLD CERTIFIED<br>Partner |                                    | Thai Quality Softwa |  |
|----------------------------------------------------------------------------------------------------|---------------|---------------------------------------------|----------------------------------------|------------------------------------|---------------------|--|
|                                                                                                    |               |                                             |                                        |                                    | . 🗉 🗙               |  |
|                                                                                                    |               |                                             |                                        | Paymer                             | nts                 |  |
| ✓ Diethelm Trad                                                                                          | ling Co.,Ltd. | เลขที่เอกสาร<br>เลขที่ใบกำกับ               | PV5203-00003                           | วันที่เอกสาร 31/1<br>วันที่ใบกำกับ | 03/2552             |  |
| รวมจ่ายชำระทั้งสิ้น                                                                                      | 25,000.00     | เงินสต                                      | 25,00                                  | 0.00                               |                     |  |
| ค่าใช้จ่ายอื่นๆ                                                                                          | 500.00        | ส่วนลดรับ                                   |                                        | .00                                |                     |  |
| ค่าธรรมเนียมธนาคาร                                                                                       | .00           | รายได้อื่นๆ                                 |                                        | .00                                |                     |  |

.00

.00

.00

Print

Close

500.00

25,500.00

รูปที่ 2.4 ทำการกรอกข้อมูลที่แถบ Payments ให้เรียบร้อยและทำการบันทึก

.00

.00

25,500.00

🚯 Rate 🔯 Description 🔏 Deposit 🚇 CQ Pay 🚔 Transfer Out 🚯 Payments 🛗 GL

🗙 Delete 🔍 Find 🛛 🔄 A.P. List 🖑 Bill List 🧭 PP List 🚇 CQ. List 🚱 WHT 🚱 WHT 🚭 CQ.

ภาษีหัก ณ ที่จ่าย

เช็คจ่าย เงินโอน

เงินมัดจำ

รวม

สามารถนำข้อมูลแถบ transfer out ที่ทำรายการในข้อ 2 ไปทำ format ตัดจ่ายเงินที่ Bank Net 3.

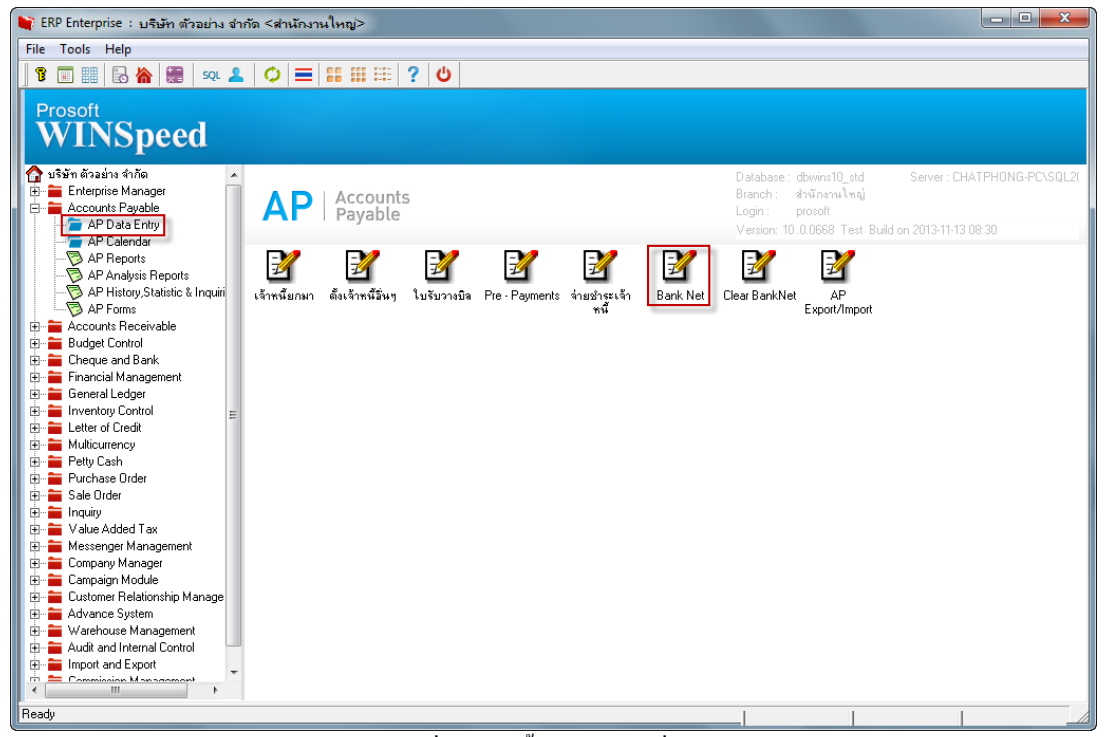

รูปที่3.1 จากนั้นทำรายการที่หน้าจอ Bank Net

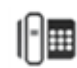

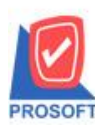

2571/1ซอฟท์แวร์รีสอร์ท ถนนรามคำแหงแขวงหัวหมากเขตบางกะปิกรุงเทพฯ 10240 โทรศัพท์: 0-2739-5900 (อัตโนมัติ) โทรสาร: 0-2739-5910, 0-2739-5940 http://www.prosoft.co.th

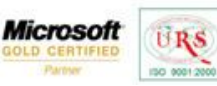

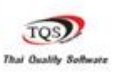

7

| $\land$        |          |                             |
|----------------|----------|-----------------------------|
| SCB            | HSBC     | Standard Standard Chartered |
| $\odot$        | ті       |                             |
| ธนาคารกสิกรไทย | TMB BANK |                             |

รูปที่ 3.2 เลือก TMB BANK

|          | เจรที่เอกสาร         |              | *     | วันที่เอก               | ens 2     | 9/04/2957      | 1          |         |     |
|----------|----------------------|--------------|-------|-------------------------|-----------|----------------|------------|---------|-----|
| _1       | Export File Location |              |       |                         |           | Bro            | wee 3.3.1  |         |     |
|          | Date Options         | Today        | 10000 |                         |           |                |            |         |     |
|          | จากวัพที             | 29/04/2557   | P     | 5.                      | 29/04/255 | 7 =            | 222        |         |     |
|          | จากเจขซีเอกสาร       |              |       | 5.                      |           | -              | 3.3.4      |         |     |
|          | จากรพัฒเจ้าหนึ       |              | *     | Sa                      |           | •              |            |         |     |
|          | รพัสสมุลเงินฝาก      |              | -     | 10 - 10 - <del>10</del> |           |                |            |         |     |
| นซึ่งออก | อร์ เลขร์เลกกร ไ     | รื่อเรียกนี้ |       | ເອຍທີ່ມີພະນີ            | 10 10     | EWIRINE        | สามารามเรี | นโอน ไร | tab |
| 11       |                      |              | -     |                         |           |                |            | .00     |     |
| 11       |                      |              |       |                         |           |                |            | .00     | 1   |
| 11       |                      |              |       |                         |           |                |            | .00     |     |
| 11       |                      |              |       |                         |           |                |            | .00     |     |
| 11       |                      |              |       |                         |           |                |            | .00     | 3   |
| 11       |                      |              |       |                         |           |                |            | .00     |     |
| 11       |                      |              |       |                         |           |                |            | .00     |     |
| 11       |                      |              |       |                         |           |                |            | .00     |     |
| 11       |                      |              |       |                         |           |                |            | .00     |     |
| 11       |                      |              |       |                         |           |                |            | .00     |     |
|          |                      |              |       |                         |           | 51N            |            | .00     |     |
|          |                      |              |       |                         |           | Contraction of |            |         |     |

รูปที่ 3.3 หน้าจอ Bank Net ส่วนของ Header

3.3.1 Export File Location คือpathที่ต้องการนำข้อมูล Export ไปวาง

3.3.2 คือส่วน Rang กรองข้อมูลที่ต้องการให้ออก

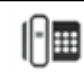

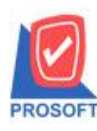

้ 2571/1ซอฟท์แวร์รีสอร์ท ถนนรามคำแหงแขวงหัวหมากเขตบางกะปิกรุงเทพฯ 10240 โทรศัพท์: 0-2739-5900 (อัตโนมัติ) โทรสาร: 0-2739-5910, 0-2739-5940 http://www.prosoft.co.th

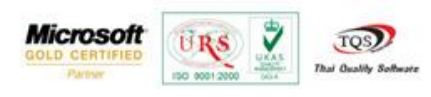

|                | เลขที่เลกสาร<br>Export File Location                                                                                                    | B-570429-001<br>C:\Users\user\Deskto | 🛣 👬<br>p\digdig.TXT                                                                                                    | ซีเอกสาร [       | 29/04/2557   | Browse | Danknet          | IMD       |
|----------------|----------------------------------------------------------------------------------------------------|--------------------------------------|----------------------------------------------------------------------------------------------------|------------------|--------------|--------|------------------|-----------|
|                | Date Options<br>จากวันที่<br>จากเรอที่เอกสาร<br>จากรพัฒเจ้าหนึ่<br>รพัฒชมูลเงินฝาก                                                                                                    | Range<br>/ /<br>PV5203-00003<br>08   | <ul> <li>■</li> <li>■</li></ul> | / .<br>Pv5203-00 | / 1<br>003 • | 8      |                  |           |
| C วันที่เอกสาร | งอยถึงอุกสาร                                                                                                    | ชีลเจ้าหนึ่                          | เลขที่ย์                                                                                                    | 29 E             | รษาสาร       |        | ร่านวนเป็นโลน [5 | italement |
| F 11           | Contraction of the local division of the local division of the loc |                                      |                                                                                                    |                  |              |        | .00              | N         |
| F 11           |                                                                                                    |                                      |                                                                                                    |                  |              |        | .00              | N         |
| F //           |                                                                                                    |                                      |                                                                                                    |                  |              |        | .00              | N         |
| E 11           |                                                                                                    |                                      |                                                                                                    |                  |              |        | .00              | N         |
| F 11           |                                                                                                    |                                      |                                                                                                    |                  |              |        | .00              | N         |
| E 11           |                                                                                                    |                                      |                                                                                                    |                  |              |        | .00              | N         |
| F 11           |                                                                                                    |                                      |                                                                                                    |                  |              |        | .00              | N         |
| F //           |                                                                                                    |                                      |                                                                                                    |                  |              |        | .00              | N         |
| E 11           |                                                                                                    |                                      |                                                                                                    |                  |              |        | .00              | N         |
| D 11           |                                                                                                    |                                      |                                                                                                    |                  |              |        | .00              | Ν         |
|                |                                                                                                    |                                      |                                                                                                    |                  | 6251         | ( T    | 00               |           |

รูปที่ 3.4 กรอกข้อมูลส่วน Header ให้ครบและ Click Run

| BankNet - TMB     | เลซที่เอกสาร                     | 8-570429-001             | วันที่เอกส  | ns 29/04/2557 | BankNet        | тмв      | × |
|-------------------|----------------------------------|--------------------------|-------------|---------------|----------------|----------|---|
|                   | Export File Location             | C:\Users\user\Desktop\df | gdig.TXT    | Bro           | wse            |          |   |
|                   | Data Ontinga                     | Passa                    |             |               |                |          |   |
|                   | control opports                  | hange                    | <b>6</b> .  | 11 1          |                |          |   |
|                   | จากเวลานี้ จอสาร                 | PV5202.00002             | 64 PV5      | 202.00002     |                |          |   |
|                   | จากระสารโอนส์                    | FY320300003 •            | 64 FY3      | 203-00003 -   |                |          |   |
|                   | จากเจรสงจากเล<br>อศัสสมอเวิณย์ออ | 08 -                     |             | <u> </u>      | 13             |          |   |
|                   | *****                            | 00                       |             |               | 2000           |          |   |
| No C วันที่เอกสาร | เลขทีเอกสาร                      | ชีอเจ้าหนึ               | เจขที่บัญชี | รษาการ        | จำนวนเงินโอน S | tatement | 2 |
| 31/03/2552        | PV5203-00003 Diet                | helm Trading Co.,Ltd.    | 1234557890  | รนาคารทหารเทย | 500.00         | N        |   |
| 3 1               |                                  |                          |             |               | .00            | N        |   |
| 4 11              |                                  |                          |             |               | .00            | N        | Ξ |
| 5 7 11            |                                  |                          |             |               | .00            | N        |   |
| 6 11              |                                  |                          |             |               | .00            | N        |   |
| 7 11              |                                  |                          |             |               | .00            | N        | - |
| 8 7 //            |                                  |                          |             |               | .00            | N        |   |
| 3 🗖 //            |                                  |                          |             |               | .00            | N        |   |
| 10 / /            |                                  |                          |             |               | .00            | N        | E |
|                   |                                  |                          |             | \$3N          | 500.00         |          |   |
|                   |                                  |                          |             |               |                |          |   |
| Detai Detai       | fer Detail                       |                          |             |               |                |          |   |
| 🗋 Nev 📫 Exp       | ort 🗙 Delete 🚺                   | Find It Close            |             |               |                |          |   |
|                   |                                  |                          |             |               |                |          |   |

รูปที่ 3.5 เมื่อ Click Run หลังจากกรอกข้อมูลส่วน Header จะได้ข้อมูลที่กรองมา

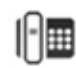

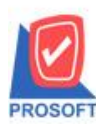

2571/1ซอฟท์แวร์รีสอร์ท ถนนรามคำแหงแขวงหัวหมากเขตบางกะปิกรุงเทพฯ 10240 โทรศัพท์: 0-2739-5900 (อัตโนมัติ) โทรสาร: 0-2739-5910, 0-2739-5940 http://www.prosoft.co.th

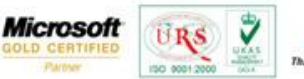

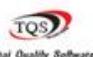

|                               | เลขที่เลกการ<br>Export File Location                                               | 8-570429-001 🔊 Švelikanski<br>C:VUsers/Week/Desktop/digdig TXT                                                                               | s 23/04/2557 Browce           |
|-------------------------------|------------------------------------------------------------------------------------|----------------------------------------------------------------------------------------------------|-------------------------------|
|                               | Date Options<br>จากวันที่<br>จากเจขที่เมกสาร<br>จากรลัสเจ้าหนึ่<br>รลัสสมุณเวินปาก | Range         5₀         5₀           PV5203-00003         ▼         5₀         PV520           ▼         5₀         08         ▼         5₀ |                               |
| Com<br>A/C<br>Bani            | pany A/C Code 88<br>No. 155<br>Name sw                                             | ∏ันจังราย<br>]⊎ริษัทล้วงอ่าง รำภัณ<br>546132-1<br>ภารกรางโทย                                                                                 | es Jae Invoice Export Tax     |
| Bian<br>Payr<br>Effec<br>Char | ch Name en<br>nent Type MC<br>xive Date<br>ges To                                  | frume Transaction Code T0/04/2557 Advice Mode R Total Credit Amou                                                                            | 01 (จำยะเงินเดือน) 💌<br>Fax 💌 |
| Tota                          | Credit Record                                                                      | 100                                                                                                    |                               |

รูปที่ 3.6 กรอกข้อมูลในส่วนของแถบ Transfer Detail ให้เรียบร้อย

| 🖥 BankNet - TMB   | เลยที่และสาร         | B.570429.001             | ວັນທີ່ມາດສ        | 29/04/2557    | BankNet        | TMB       | ×<br>] |
|-------------------|----------------------|--------------------------|-------------------|---------------|----------------|-----------|--------|
|                   | Gauticaria is        | Cittlesestures Desisters | 20 awnsaria       | 14 20/04/2001 |                |           |        |
|                   | Export File Location | C: Ausers Auser ADesktop | largarg. (A)      | Bro           | wse            |           |        |
|                   | Date Options         | Range                    |                   | <b>T</b>      |                |           |        |
|                   | จากวันที่            | 11                       | 😐 ถึง             | // 💻          |                |           |        |
|                   | จากเลขที่เอกสาร      | PV5203-00003             | <b>▼</b> ถึง PV5: | 203-00003 🔍   |                |           |        |
|                   | จากรหัสเจ้าหนึ่      |                          | ▼ ถึง             | <b>T</b>      | ward           |           |        |
|                   | รหัสสมุดเงินฝาก      | 08                       | •                 |               |                |           |        |
| No C วันที่เอกสาร | เลขที่เอกสาร         | ชื่อเจ้าหนึ่             | เลขที่บัณชี       | ธนาคาร        | จำนวนเงินโอน 🤉 | Statement |        |
| 1 🔲 31/03/2552    | PV5203-00003 Die     | ethelm Trading Co.,Ltd.  | 1234567890        | ธนาคารทหารไทย | 500.00         | N         | H.     |
| 2 🔲 11            |                      |                          |                   |               | .00            | N         |        |
| 3 🔲 //            |                      |                          |                   |               | .00            | N         |        |
| 4 🔲 11            |                      |                          |                   |               | .00            | N         |        |
| 5 🖂 77            |                      |                          |                   |               | .00            | N         |        |
| 6 🗌 //            |                      |                          |                   |               | .00            | N         |        |
| 7 🗌 11            |                      |                          |                   |               | .00            | N         |        |
| 8 🗌 //            |                      |                          |                   |               | .00            | N         |        |
| 9 //              |                      |                          |                   |               | .00            | N         |        |
|                   |                      |                          |                   |               | .00            | N         | -      |
|                   |                      |                          |                   | รวม           | 500.00         |           |        |
|                   | ( <b>D</b> ) 1       |                          |                   |               |                |           |        |
| Detail 🗾 Iran:    | ster Detail          |                          |                   |               |                |           |        |
|                   | oort 🗙 Delete        | Find It Close            |                   |               |                |           |        |
|                   | ••                   |                          |                   |               |                |           |        |

3.7 กค Export ข้อมูล

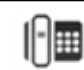

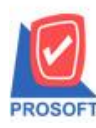

2571/1ซอฟท์แวร์รีสอร์ท ถนนรามคำแหงแขวงหัวหมากเขตบางกะปิกรุงเทพฯ 10240

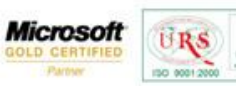

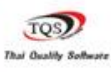

7

โทรศัพท์: 0-2739-5900 (อัตโนมัติ) โทรสาร: 0-2739-5910, 0-2739-5940 http://www.prosoft.co.th

|                 |                  |              | National Action |               |      |      |      |  |
|-----------------|------------------|--------------|-----------------|---------------|------|------|------|--|
| rganize * Incl  | ude in library + | Share with * | New folder      |               |      | §1 • | - 01 |  |
| Favorites       | * Name           | 2            | Date modified   | Type          | Size |      |      |  |
| Desktop         |                  |              |                 |               |      |      |      |  |
| bownloads       |                  |              |                 |               |      |      |      |  |
| Coogle Tank     |                  |              |                 |               |      |      |      |  |
| 📃 Recent Places |                  |              |                 |               |      |      |      |  |
|                 |                  |              |                 |               |      |      |      |  |
| Libraries       |                  |              |                 |               |      |      |      |  |
| Documents       | -                |              |                 |               |      |      |      |  |
| Music           | dfgdfg           | TXT          | 29/4/2557.16:54 | Test Document | 2.13 |      |      |  |
| Pictures        |                  |              |                 |               |      |      |      |  |
| Videos          |                  |              |                 |               |      |      |      |  |
| Computer        |                  |              |                 |               |      |      |      |  |
| Local Disk (C)  |                  |              |                 |               |      |      |      |  |
| Local Disk (D:) |                  |              |                 |               |      |      |      |  |
| -               |                  |              |                 |               |      |      |      |  |
| Network         |                  |              |                 |               |      |      |      |  |
| AAAAA           |                  |              |                 |               |      |      |      |  |
| ACCBUILD2       |                  |              |                 |               |      |      |      |  |
| ADMIN           |                  |              |                 |               |      |      |      |  |
| ALADA-PC        |                  |              |                 |               |      |      |      |  |
| ANUPONG         |                  |              |                 |               |      |      |      |  |
| B 010 CC0/CD    |                  |              |                 |               |      |      |      |  |

3.8 เมื่อไปดู Path ที่ได้กำหนดไว้ก็จะพบเอกสาร .TXT ที่ Export

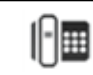